## **Como instalar o PDF Creator**

1. Acessar o site http://www.pdfforge.org/pdfcreator e clicar na link "Download";

| pdffor                                                | HOME       | PRODUCTS       | BI                                                                                                    | LOG                                                                                        | Google <sup>ee</sup> Custom Searc | EN DE  |
|-------------------------------------------------------|------------|----------------|----------------------------------------------------------------------------------------------------|--------------------------------------------------------------------------------------------|-----------------------------------|--------|
| PDFCreator<br>The FREE PDF<br>Converter tool          | OVERVIEW   | FEATURES       | PLUS                                                                                                    |                                                                                            | SUPPORT BU                        | SINESS |
| PDFCreator<br>The FREE PDF Converter Tool<br>DOWNLOAD |            |                |                                                                                                    |                                                                                            |                                   |        |
| PDFCreator Profile Settings     Profile Settings      |            |                | PDFCreator     PDFCreator      PDFCreator      PDFCFCFCFC      PDFCFCFCFC      PDFCFCFCFC |                                                                                            |                                   |        |
| Document                                              | Conversion |                | L. Set up you<br>2. Print any d<br>3. Save your F                                                                                                    | r profiles and settings here<br>ocument to the printer "PDFCrea<br>PDF or send it as mail. | tor".                             |        |
|                                                       |            | ional Features |                                                                                                    | Free. F                                                                                    | orever.                           |        |

2. Clicar no botão "Download" da opção PDF Creator 2.3;

| PDFCreator OVERVIE                                                                                         | W FEATURES PLUS DOWNLO                                                                                                    | DAD SUPPORT BUSINESS                       |  |  |  |
|----------------------------------------------------------------------------------------------------|----------------------------------------------------------------------------------------------------|--------------------------------------------|--|--|--|
| Gmail for Work<br>Seja mais profissiona                                                                    | Gmail for Work<br>Seja mais profissional com o e-mail personalizado.                                                                    |                                            |  |  |  |
| Choose PDFCr                                                                                               |                                                                                                    |                                            |  |  |  |
| PDFCreator 2.3                                                                                             | PDFCreator Plus                                                                                                    |                                            |  |  |  |
|                                                                                                    |                                                                                                    | Médico Polêmico revel                      |  |  |  |
| This is the new stable version of<br>PDFCreator. Converts all printable<br>documents to PDF - 100% free. * | PDFCreator Plus is the <b>ad-free</b><br>edition of PDFCreator. Plus<br>customers also receive priority<br>support and faster updates.* | Natural para Melhorar<br>pt.neurobueno.com |  |  |  |
| Download                                                                                                   | More                                                                                                    | Latest Blog                                |  |  |  |

3. Confirmar o download do programa;

| Abrir "PDFCreator-2_3_0-9                 | Setup.exe" ×      |  |  |  |
|-------------------------------------------|-------------------|--|--|--|
| Você selecionou abrir:                    |                   |  |  |  |
| PDFCreator-2_3_0-Setup.exe                |                   |  |  |  |
| Tipo: Binary File (26,4 MB)               |                   |  |  |  |
| Site: http://orange.download.pdfforge.org |                   |  |  |  |
| Deseja fazer o download?                  |                   |  |  |  |
|                                           | Download Cancelar |  |  |  |

4. Ir na pasta onde o arquivo foi salvo e executá-lo;

| 🔒 l 💽 🔂 = l                                                                          |                               | tm                      | ıp                                |                   | -               | . 🗆 🗙     |
|--------------------------------------------------------------------------------------|-------------------------------|-------------------------|-----------------------------------|-------------------|-----------------|-----------|
| Arquivo Início Compartilhar                                                          | Exibir                        |                         |                                   |                   |                 | ^ 🕐       |
| Copiar Colar Colar Colar Colar talho                                                 | Mover Copiar<br>para * para * | uir Renomear Nova pasta | P Novo item ▼<br>F Fácil acesso ▼ | Propriedades      | Selecionar tudo | hum       |
| Área de Transferência                                                                | Organiza                      | ar                      | Novo                              | Abrir             | Selecionar      |           |
| (e) → ↑ ) → Meu computador → Disco Local (C:) → tmp v C Pesquisar tmp P              |                               |                         |                                   |                   | Q               |           |
| 🔆 Favoritos                                                                          | ^ Nor                         | me                      |                                   | Data de modificaç | Тіро Та         | amanho    |
| 📰 Área de Trabalho                                                                   | <b>e</b>                      | Arquivo de teste.doc    |                                   | 13/04/2016 07:14  | Documento do Mi | 24 KB     |
| \rm Downloads                                                                        | 13                            | PDFCreator-2_3_0-Setu   | p.exe                             | 13/04/2016 10:52  | Aplicativo      | 27.002 KB |
| <ul> <li>Locais recentes</li> <li>Grupo doméstico</li> <li>Meu computador</li> </ul> |                               |                         |                                   |                   |                 |           |

5. Selecionar o idioma "Português" e clicar no botão "Ok;

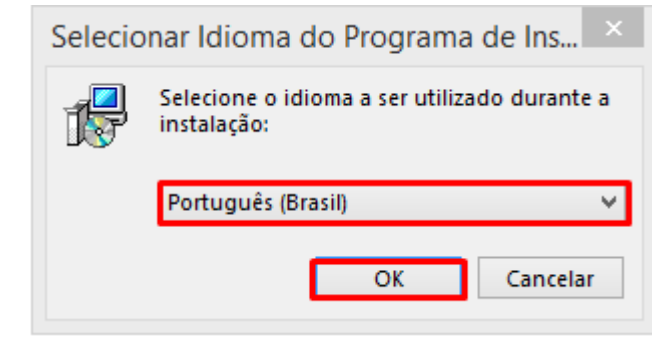

6. Clicar no botão "Avançar";

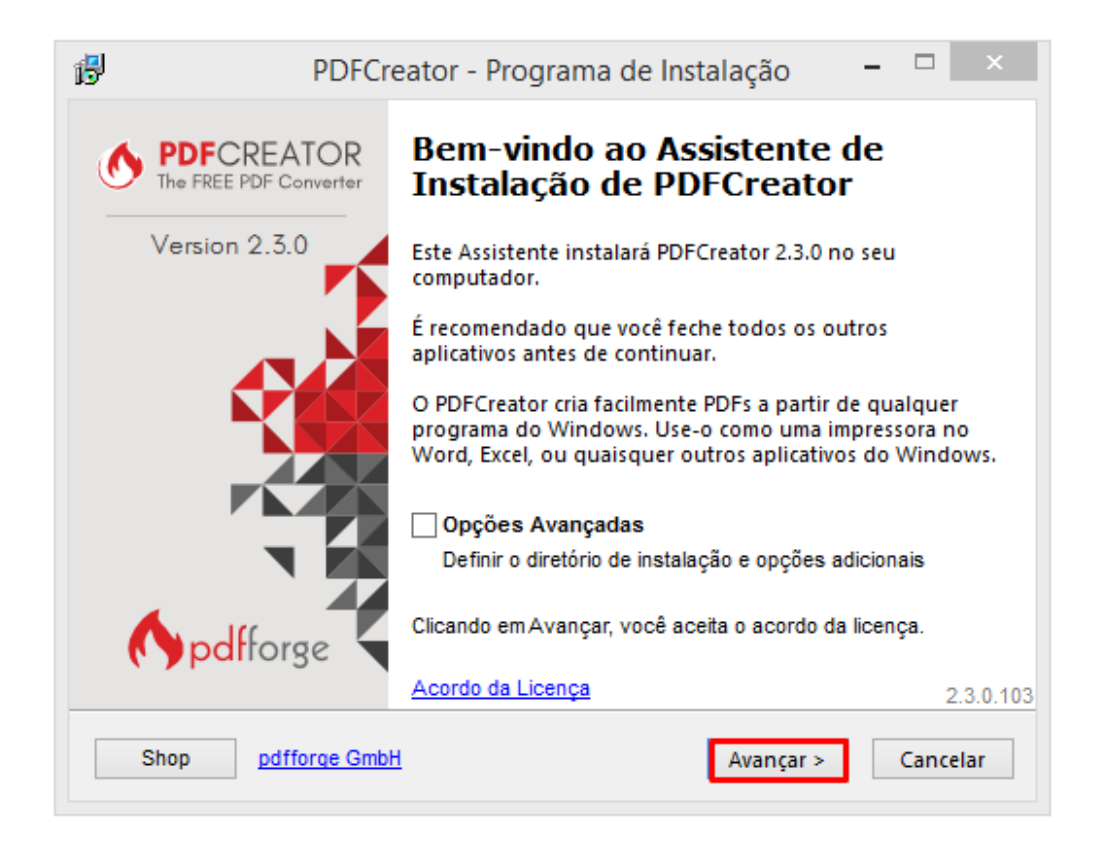

7. Clicar no botão "Avançar";

| 6 | PDFCreator - Programa de Instalação 🛛 🗕 📄                                                                                                    |  |
|---|----------------------------------------------------------------------------------------------------|--|
|   | Selecionar Componentes<br>Quais componentes devem ser instalados?                                                                                                   |  |
|   | Selecione os componentes que você quer instalar; desmarque os componentes<br>que você não quer instalar. Clique em Avançar quando estiver pronto para<br>continuar. |  |
|   | Instalação personalizada 🗸 🗸                                                                                                    |  |
|   | Arquivos de aplicativos 30,4 MB                                                                                                    |  |
|   | ✓ PDF Architect 4 63,9 MB                                                                                                    |  |
|   | ··· ✓ Integrar ao Firefox 0,1 MB                                                                                                    |  |
|   | Integrar ao Internet Explorer 0,4 MB                                                                                                    |  |
|   | A seleção atual requer pelo menos 97,3 MB de espaço em disco.                                                                                                    |  |
|   | Shop pdfforge GmbH < Voltar Avançar > Cancelar                                                                                                    |  |

8. Clicar no botão "Instalar";

| le (te constant)<br>ê quer revisar |
|------------------------------------|
| ê quer revisar                     |
|                                    |
|                                    |
|                                    |
|                                    |
| ~                                  |
| >                                  |
|                                    |

9. Aguardar a instalação do programa e clicar no botão "Concluir";

| ₿ | PDFCreator - Programa de Instalação 🛛 – 🗖 🛛 🛛 |                                                                                                    |  |  |  |
|---|-----------------------------------------------|----------------------------------------------------------------------------------------------------|--|--|--|
| ٢ | PDFCREATOR<br>The FREE PDF Converter          | Finalizando o Assistente de<br>Instalação de PDFCreator                                                                                                    |  |  |  |
| ( | Version 2.3.0                                 | O programa de instalação concluiu a instalação do<br>PDFCreator no seu computador.<br>Clique em Concluir para sair do Programa de Instalação.<br>Exibir a Ajuda após instalar |  |  |  |
|   | Shop pdfforge GmbH                            | <u>Concluir</u>                                                                                                    |  |  |  |